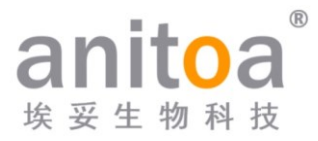

## Portable Real-Time Fluorescence Quantitative PCR System Maverick qPCR (MQ4 Series)

# **Instruction Manual**

### Version (V1.0)

The instruction manual must be properly placed in the product box during shipment.

The user is required to keep this manual in a safe place so that it can be consulted when needed.

All rights reserved. All information contained in this manual is subject to change

without notice.

Manufacturer: Anitoa Biotechnology (Hangzhou) Co., Ltd.Address: China-Australia Biomedical Industry Science and Technology Park, No.656 Binan Road, Binjiang District, Hangzhou, Zhejiang, China

Thank you for choosing our products. Please read this instruction manual carefully before use.

Anitoa Biotechnology (Hangzhou) Co., Ltd. (hereinafter referred to as Anitoa) warrants that the Maverick Fluorescent Quantitative PCR System (MQ4 Series) you are using has been fully tested and performs as described in the manual. The instructions and safety warnings given in this instruction manual must be followed in order to use the instrument, otherwise the warranty does not apply.

#### Software description

The software is a necessary tool for the operation of the instrument. For the purpose of improving its performance and reliability, Anitoa has the right to modify its functions or design, etc., in advance or subsequently without informing the clients, and Anitoa has all the intellectual property rights of the modified version.

#### **Responsibility statement**

Anitoa is not responsible for direct or indirect incidental damages arising from noncompliance with the operating instructions or incorrect use of the Maverick Real-Time Fluorescence Quantitative PCR System (MQ4 Series). Only Anitoa 's technicians or its authorized agents may inspect or provide parts for the instrument in question, and we are not responsible for direct or indirect collateral damage resulting from the user's disassembly and replacement of parts. The responsibility of Anitoa is limited to the repair of the machine and the replacement of the parts, but not for the results of the experiments.

#### Intellectual property statement

Anitoa owns the copyright for this manual and other proprietary information provided. The information in this instruction manual may only be used for installation, training, and service. Any copying, reproduction, or translation of this information, in whole or in part, into other languages, or other processes not mentioned herein, without the prior written consent of Anitoa, is prohibited. Anitoa holds the copyright to the software mentioned in this instruction manual and has the right to grant the customer the right to use the software.

### CONTENTS

| Chapter | 1 Important Notes                             | 1 |
|---------|-----------------------------------------------|---|
| 1.1     | Instrument grounding                          | 1 |
| 1.2     | Placement of the Instrument                   | 1 |
| 1.3     | Precautions                                   | 2 |
| 1.4     | After-sales service                           | 2 |
| 1.5     | Packaging, storage and transportation marking | 3 |
| 1.6     | Instrument Identification Information         | 4 |
| Chapter | 2 Product Overview                            | 5 |
| 2.1     | Product usage                                 | 5 |
| 2.2     | Product Features                              | 5 |
| 2.3     | Specification model description               | 6 |
| 2.4     | Instrument models                             | 6 |
| 2.5     | Main technical parameters                     | 6 |
| Chapter | 3 Instrument Installation                     | 8 |
| 3.1     | Environmental conditions                      | 8 |
| 3.2     | Unpacking                                     | 8 |
| 3.3     | Check the packing list                        | 8 |
| 3.4     | Power cord connection                         | 9 |
| 3.5     | How to use the instrument                     | 9 |
| Chapter | 4 Software Operation Guide 1                  | 1 |
| 4.1     | Launch software                               | 1 |
| 4.2     | Experimental settings                         | 2 |
| 4.3     | Save Template                                 | 3 |
| 4.4     | Run the experiment                            | 4 |
| 4.5     | Experimental analysis                         | 5 |
| 4.6     | Data export                                   | 8 |
| Chapter | 5 Instrument Maintenance 2                    | 1 |
| 5.1     | Instrument cleaning                           | 1 |
| 5.2     | Instrument protection                         | 1 |
| 5.3     | Waste disposal                                | 1 |
| 5.4     | Overheat protection 2                         | 1 |
| 5.5     | Operation requirements                        | 2 |
| Chapter | 6 FAQ                                         | 3 |

### **Chapter 1 Important Notes**

The following safety measures must be observed during all phases of operation, maintenance, and servicing of this instrument. Failure to observe these measures or the warnings and precautions indicated in this manual will likely undermine the safety standards for which the instrument was designed and manufactured and the intended scope of use of the instrument.

#### 1.1 Instrument grounding

To ensure the personal safety of the operator, please use the power adapter provided by the manufacturer, which has a 10A three-prong grounding plug at the input end. When using the adapter, please use a grounding socket that matches the plug to ensure that the input power line of the instrument is reliably grounded.

1) Use of power supply

Before the instrument adapter is connected to the power cord, it must be ensured that the AC power supply voltage (100 to 240 VAC) and frequency (50/60Hz) are consistent with those required by the instrument adapter. When making the power cord connection, make sure that the instrument power switch is off. Do not touch the power switch and power cord with wet hands. It is prohibited to disconnect the power cord when the instrument is not powered off. It is forbidden to touch the power cord to the hot surface of the instrument. Do not clean the instrument when it is not disconnected. Please turn off the power when the instrument is no longer in use.

2) Power cord

The instrument should normally use the power cord supplied with it. If the power cord is broken, it must be replaced without repair. When replacing the power cord, it must be replaced with the same type of power cord of the same specifications. When this instrument is in use, do not place anything on the power cord, and do not place the power cord in a place where people move around.

3) Power cord plugging and unplugging

Power cord plugging and unplugging must be the correct handheld plug operating parts, plug insertion should ensure that the plug is completely, tightly inserted into the socket, do not pull hard when pulling out the plug, or yank the power cord.

#### 1.2 Placement of the Instrument

- 1) The instrument should not be placed in a location where it is difficult to disconnect the power supply.
- 2) The instrument uses semiconductor cooling and fan-assisted heat dissipation, so when placing the instrument, ensure that there is no obstacle within 15cm around the instrument, and when multiple instruments are used at the same time, the distance

between each instrument should be not less than 30 cm.

- 3) The instrument should be placed in a place with low humidity, less dust, and far from water sources (such as pools, water pipes, etc.), with good ventilation, no corrosive gas or strong magnetic field interference, and avoiding direct sunlight and strong light sources. The table where the instrument is placed should be horizontal and stable.
- 4) High ambient temperature will affect the testing performance of the instrument or cause malfunction. Do not use this instrument in the place of direct sunlight and strong light source to avoid affecting the fluorescence detection of the instrument, and should be far away from heating, stove and all other heat sources.
- 5) Turn off the power when stop working. When the instrument is not used for a long time, cut off the power, unplug it, and cover it with soft cloth or plastic film to prevent dust and foreign objects from entering.

#### 1.3 Precautions

- 1) During the test operation, avoid liquid dripping on the instrument.
- 2) The consumables and reagents used in the test should be disposed of according to the relevant standards, and should not be discarded or dumped at will.
- 3) If there are hazardous substances in the test, related training must be conducted before using them.
- 4) After use, the hazardous substances should be handled and stored properly in strict accordance with the relevant regulations.
- 5) The test personnel who operate the instrument need to be trained and have relevant qualifications.
- 6) When handling toxic, corrosive or infectious substances, safety goggles and gloves must be worn.
- 7) It is strictly forbidden to touch the metal module when the instrument is running and for a period of time just after the operation to avoid burns.
- 8) It is strictly forbidden to open the instrument during the operation of the instrument, otherwise it will cause abnormal experimental results.

#### 1. 4 After-sales service

- 1) After receiving the instrument, please confirm the relevant content on the after-sales warranty card and contact the shipping unit if you have any questions.
- 2) After unpacking the instrument, please keep the packing box and packing materials properly for use when returning to the factory for after-sales service.
- 3) Before sending the instrument to the maintenance department, the instrument must be disinfected.
- 4) After the instrument is delivered to the maintenance department and unpacked, the maintenance personnel must disinfect the instrument immediately.

#### $1.\,5$ Packaging, storage and transportation marking

| Symbol    | Title                            | Description                                                                                                    | Position                 |
|-----------|----------------------------------|----------------------------------------------------------------------------------------------------|--------------------------|
| Ţ         | Place<br>carefully<br>and gently | This symbol is used to indicate that<br>the product is a precision instrument<br>and should be handled carefully and<br>gently.                                                                            | On the packing<br>carton |
| <u>11</u> | Upward                           | This symbol is used to indicate that the<br>instrument must be kept upward during<br>handling, storage and use, and must<br>not be placed sideways or upside<br>down to avoid damage to the<br>instrument. | On the packing<br>carton |
| Ť         | Afraid of getting wet            | This symbol is used to indicate that<br>the instrument must not be stored in a<br>humid environment or in a place<br>where it can be splashed with liquid.                                                 | On the packing<br>carton |
| 5         | Stacking 5<br>layers             | This symbol is used to indicate the maximum number of layers of vertical stacking overlap allowed for a box.                                                                                               | On the packing<br>carton |
| <b>\$</b> | Anti-<br>bumping                 | This symbol is used to indicate that<br>the instrument should be handled,<br>stored, and used with care to avoid<br>any impact on the performance of the<br>instrument.                                    | On the packing<br>carton |

Table 1-5-1 Package storage and transportation identification

#### 1.6 Instrument Identification Information

| Symbol        | Description                                  | The location on the instrument where the symbol will appear |
|---------------|----------------------------------------------|-------------------------------------------------------------|
|               | Watch out for high temperatures              | On the equipment                                            |
| <u>ا</u> س    | Production date                              | On the equipment nameplate                                  |
| CE            | CE mark                                      | On the equipment nameplate                                  |
|               | Pay attention to safety                      | On the equipment nameplate                                  |
| IVD           | In vitro diagnostic<br>medical instrument    | On the equipment nameplate                                  |
| X             | E-waste, pay attention to the classification | On the equipment nameplate                                  |
| REF           | Product number                               | On the equipment nameplate                                  |
| SN            | Serial number                                | On the equipment nameplate                                  |
| Ĩ             | Instruction manual                           | On the equipment nameplate                                  |
|               | Biological hazards                           | On the equipment nameplate                                  |
| FC FCC mark O |                                              | On the equipment nameplate                                  |

Table 1-6-1 Instrument identification information

### **Chapter 2 Product Overview**

This chapter mainly describes the usage, characteristics, specifications and performance parameters of MQ4 fluorescence quantitative PCR system.

#### 2.1 Product usage

The MQ4 model is an portable qPCR system with a large 10-inch touch screen for integrated operation. The product is developed based on our multi-channel fluorescence imaging optical system with CMOS bio-image sensor. The product can be widely used in universities and research institutes, CDC, Entry-Exit Inspection and Quarantine Bureau, Public Security Criminal Evidence Identification Center, veterinary stations, food companies and pharmaceutical companies.

#### 2.2 Product Features

- 1) Efficient and fast: with fast temperature rise and fall system and unique fluorescence collection chip technology, fast detection can be achieved without specific consumables.
- 2) Touch operation: 10-inch LCD touch screen, integrated touch operation, no external computer, simple and convenient.
- 3) Lightweight and portable: compact and portable body (247\*188\*133mm), light weight (2.6kg), easy to move, strong environmental adaptability.
- 4) Stable and reliable: the whole machine has no moving parts, and the structure is sturdy and durable without regular calibration even after a long time of use.
- 5) Intelligent management: optional 4G module allows remote management or cloud management of experimental data as needed.
- 6) Multiple options: Support 2 or 4 fluorescence channels (more channels can be customized), suitable for most of current dyes, no cross interference between channels, no need for regular calibration maintenance.
- 7) Stable light source: independent LED light source for each fluorescence channel, stable and non-decaying LED light source, no need for regular replacement.
- 8) High sensitivity chip: the unique "Low-Light CMOS Image Sensor (CIS) Chips", millisecond-level extremely fast shooting, stable and reliable data.

#### 2.3 Specification model description

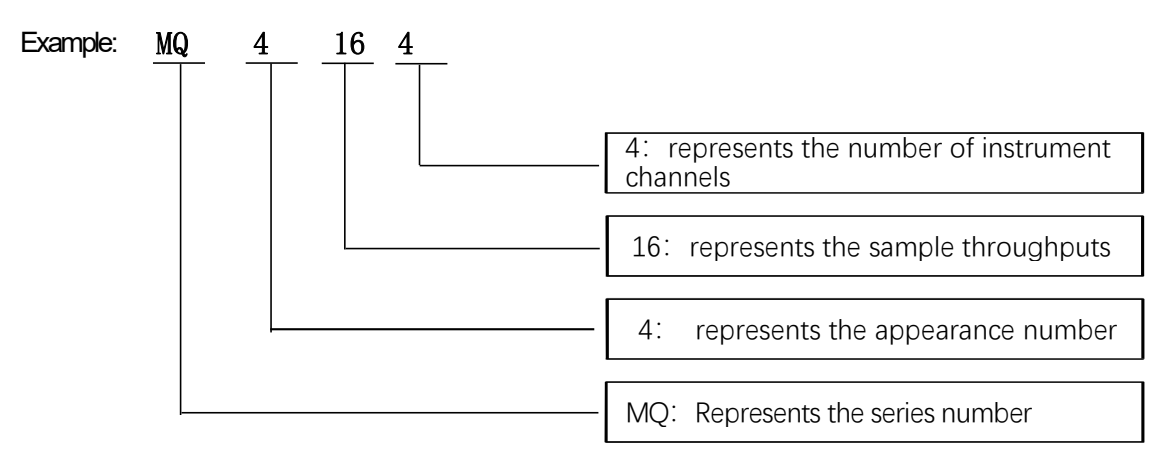

#### 2.4 Instrument models

Table 2-4-1 Instrument models

| Model  | Channel    | Sample throughput |
|--------|------------|-------------------|
| MQ4044 | 4 channels | 4 wells           |
| MQ4162 | 2 channels | 16 wells          |
| MQ4164 | 4 channels | 16 wells          |

#### 2.5 Main technical parameters

| $1 a \beta c 2 - 0 - 1 \beta \alpha \alpha \beta \alpha \beta \alpha \beta \alpha \beta \alpha \beta \alpha \beta \alpha \beta \alpha \beta \alpha$ |
|----------------------------------------------------------------------------------------------------|
|----------------------------------------------------------------------------------------------------|

|                         | Basic Performance                                                            |  |
|-------------------------|------------------------------------------------------------------------------|--|
| Dimension               | 247*188*133mm                                                                |  |
| Bare weight             | 2.6 kg                                                                       |  |
| Power                   | DC 15V 9.6A                                                                  |  |
| Noise level             | ≤50dB                                                                        |  |
| Communication interface | ТуреА                                                                        |  |
| PCR System Performance  |                                                                              |  |
| Sample volume           | 10 ~ 50ul                                                                    |  |
| Applicable consumables  | Transparent 0.2ml single tube, 8*0.2ml row tube. Recommended taper of 17.5°. |  |
| Temperature accuracy    | ≤ 0.5°C                                                                      |  |
| Maximum heating rate    | ≥ 8.0°C/s                                                                    |  |

| Maximum cooling rate    | ≥ 5.5℃/s             |              |
|-------------------------|----------------------|--------------|
| Temperature accuracy    | ≤ 0.5°C              |              |
| Detection repeatability | Ct CV≤ 2%            |              |
| Fluorescence            | e Detection System P | erformance   |
| Light source            | High brightness LED  | )            |
| Detector                | low-light CMOS Bio-  | imaging chip |
| Evoltation wavelength   | F1: 470nm            | F2: 523nm    |
|                         | F3: 571nm            | F4: 624nm    |
| Detection wavelength    | F1: 527nm            | F2: 564nm    |
|                         | F3: 612nm            | F4: 694nm    |

### **Chapter 3 Instrument Installation**

This chapter describes the use and storage conditions of the MQ4 portable quantitative fluorescence PCR instrument, its structural components, removal of the fixture, installation/uninstallation of the software, and preparation for power-up.

#### 3.1 Environmental conditions

- 1) Transportation and storage conditions of the instrument
  - a. Environmental temperature:  $-5^{\circ}C^{-40}C$ ;
  - b. Relative humidity: ≤75%
- 2) Working conditions requirements
  - a. Environmental temperature: 15°C~35°C
  - b. Environmental humidity: 35%~75%
  - c. Input voltage: DC 15V 9.6A

#### 3.2 Unpacking

- The outer packaging of the product is a cardboard box, filled with shock-absorbing foam inside, after unpacking, first check whether the items you receive are missing or damaged.
- 2) If the outer packaging of the product is obviously damaged during transportation, please do not use it and contact the manufacturer and authorized distributor in time.
- 3) Check the completeness of the provided accessories against the packing list (Table 3-3-1).
- 4) If the instrument or accessories have been damaged or lost in transit, please inform the shipping company personnel and our customer service personnel.

#### 3.3 Check the packing list

After opening the box, please check the contents of the box according to the packing list, if the items are found to be damaged or missing, please contact the manufacturer and the authorized distributor immediately.

| Accessory                                  | Quantity |
|--------------------------------------------|----------|
| Fluorescence<br>Quantitative PCR<br>System | 1        |
| Power Cord                                 | 1        |
| Power Adapter                              | 1        |
| USB Cable                                  | 1        |
| Instruction Manual                         | 1        |

| Table 3-3-1 | Packing | list |
|-------------|---------|------|
|-------------|---------|------|

| Factory Inspection<br>Report | 1 |
|------------------------------|---|
| Warranty Card                | 1 |
| Certificate of<br>Conformity | 1 |

#### 3.4 Power cord connection

- 1) Adapter connection: the adapter supplied with the instrument should be used to connect the adapter to the instrument.
- 2) Power cord connection: use the power cord provided with the instrument. When connecting, the instrument power switch should be in the "off" state, and then turn on the instrument switch after connecting.

#### 3.5 How to use the instrument

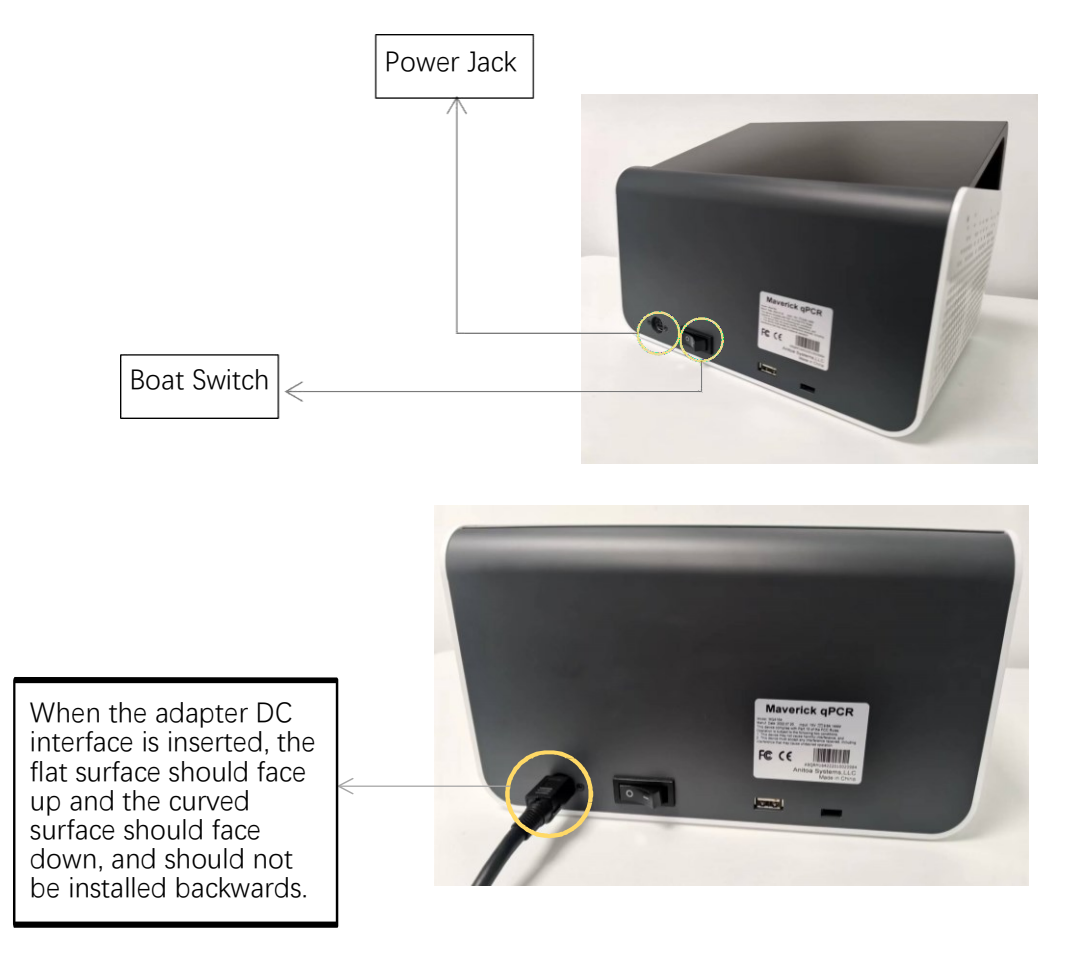

Figure 3-5-1 Back of the instrument

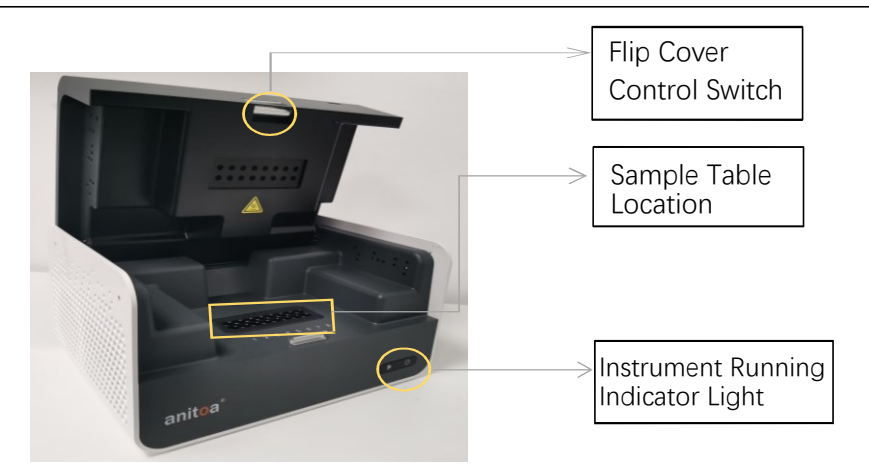

Figure 3-5-2 Front of the instrument

- 1) Insert the DC connector into the power jack of the instrument and hear the "click" sound to indicate that it is inserted in place, as shown in Figure 3-5-1.
- 2) Turn on the instrument power switch (boat switch) and the instrument power indicator lights up (green).
- 3) Open the flap of the instrument and put the collected sample tubes into the sample table position shown in the figure.
- 4) Close the flap, run the test, the instrument starts normally and then the operation indicator lights on (blue).

### **Chapter 4 Software Operation Guide**

Anitoa qPCR software can be used to set up experiments, run experiments, and collect, analyze and manage experimental data. The software contains three main functional modules, namely "Test", "Data " and "Setup".

- 1) "Test" module: It mainly includes creating new experiments, setting experimental parameters, importing experimental templates and running experiments.
- 2) "Data" module: mainly contains experimental data analysis, upload, import data, export data, export PDF, standard curve.
- "Setup" module: mainly contains upload configuration, user management, user switching, WLAN, Bluetooth, language, virtual keyboard, date and time, display, application information, version update, software version check, instrument number.

#### 4.1 Launch software

After the instrument is turned on, it automatically enters the main interface of the software

 Test.

| Experimental        | ≦ Experimental information                                                             |                                                                                                    |  |
|---------------------|----------------------------------------------------------------------------------------|----------------------------------------------------------------------------------------------------|--|
| Experiment Name     | Enter Test Name                                                                        | Date Tested 🖾                                                                                                    |  |
| Sample Name         |                                                                                        |                                                                                                    |  |
| A Batch Input       | A2 A3 A4 A5 A6                                                                         | A7 A8                                                                                                    |  |
| B Batch Input B1    | B2 B3 B4 B5 B6                                                                         | B7 B8                                                                                                    |  |
| Channel Selection12 | · 3 · 4 · ·                                                                            | Next                                                                                                    |  |
| 🗹 Auto              |                                                                                        |                                                                                                    |  |
|                     |                                                                                        |                                                                                                    |  |
|                     | Experiment Name Sample Name A Batch Input B B Batch Input B Channel Selection 1 2 Auto | Experiment Name Enter Test Name          Sample Name         A         B Batch Input         B1         B2         B3         B4         B5         B6         Channel Selection         1       2         3       4         ✓ Auto |  |

Figure 4-1-1 Main interface of the software

#### 4.2 Experimental settings

1) In the Test interface, click <New Experiment>(Figure 4-2-1) the right panel is the Experiment Setting 1, in the Experiment Setting 1 (Figure 4-2-2), enter the experiment name, select the corresponding channel, select the well position, and enter the sample information, etc., and click "Next" to enter the Experiment Setting 2.

|            |                     | E Experimental information                                        |
|------------|---------------------|-------------------------------------------------------------------|
| Test       | New Experiment      | Experiment Name Enter Test Name Date Tested 2022.08.29 17:10:42 🟹 |
|            | Import Template     | Sample Name                                                       |
|            | 4164-1577-12.17-cho | A Batch Input A1 A2 A3 A4 A5 A6 A7 A8                             |
| Data       | 4164-1570-12.18-cho | B Batch Input B1 B2 B3 B4 B5 B6 B7 B8                             |
|            | 4164-1567-12.18-cho | Channel Selection   Next     1   2   3   4   Next                 |
| ©<br>Setup | 4164-1551-12.16-cho | V Auto                                                            |
|            | BZSJ BZMS 1404 1.7  |                                                                   |
|            |                     |                                                                   |

Figure 4-2-1 New experiment interface

2) In Experiment Setting 2 (Figure 4-2-3), set the reaction program (parameters such as reaction temperature, reaction time, number of cycles, photo stage, etc.).

| 4        | Cycling Program     |                |                   | Save Template |
|----------|---------------------|----------------|-------------------|---------------|
|          | E Const-tempe Stage | E Cycling      | Stage             | Holding Stage |
|          |                     | Cycles: 40 Cap | ture Step: step 2 |               |
| 100      | 95 ℃                | 95 °C          | 8 0               |               |
| 75<br>50 | 00 5                | 10 5           | 57 ℃<br>20 s      | 40 °C         |
| 25       |                     |                |                   | 60 S          |
| U        | Step1               | Step 1         | Step 2            | Step1         |
| 0        | peration            |                |                   | PCR> START    |

Figure 4-2-2 Experimental Setting 2

#### 4.3 Save Template

1) Click the "Save Template" icon in the upper right corner to save the current template.

| <   | Cycling Program     |                  |                  | Save Template |
|-----|---------------------|------------------|------------------|---------------|
|     | E Const-tempe Stage | E Cycling        | Stage 🖂          | Holding Stage |
|     |                     | Cycles: 40 Capte | ure Step: step 2 |               |
|     | 95 °C               | ■<br>95 °C       |                  |               |
| 100 | 60 s                | 10 s             |                  |               |
| 75  |                     |                  | 57 °C            |               |
| 50  |                     |                  | 20 s             | 40 °C         |
| 25  |                     |                  |                  | 60 S          |
| 0   | Step1               | Step 1           | Step 2           | Step1         |
| 0   | peration            |                  |                  | PCR > START   |

Figure 4-3-1 Program setting interface

2) The saved templates will appear in the "Test" interface for selection. Click the second option "Import Template" to import other experiment templates.

|             | Rew Experiment      | E Experimental information                                                                                                    |
|-------------|---------------------|----------------------------------------------------------------------------------------------------|
| ไปไ<br>Test | New Experiment      | Experiment Name         4164-1577-12.17-chongfuxing         Date Tested         2022.08.29 17:10:42         Image: Content of the second second se |
|             | Import Template     | Sample Name                                                                                                    |
|             | 4164-1577-12.17-cho | A Batch Input 1 2 3 4 5 6 7 8                                                                                                    |
| Data        | 4164-1570-12.18-cho | B Batch Input 1 2 3 4 5 6 7 8                                                                                                    |
|             | 4164-1567-12.18-cho | Channel Selection<br>1 FAM  2 HEX  3 ROX  4 Cy5  Next                                                                                                    |
| ැ<br>Setup  | 4164-1551-12.16-cho | ✓ Auto                                                                                                    |
|             | BZSJ BZMS 1404 1.7  |                                                                                                    |
|             |                     |                                                                                                    |

Figure 4-3-2 View the template page

#### 4.4 Run the experiment

After the experiment settings are completed, click the "Start" button to start the experiment and enter the "Running" interface. Click "Force to stop" at the top right corner to stop the experiment.

| Real time amplification curve |                                                |
|-------------------------------|------------------------------------------------|
| orescence                     | Current State: Heating                         |
|                               | Fluorescent channel display screening 💿        |
| 00                            | CH1-FAM CH2-HEX CH3-ROX CH4-Cy5                |
|                               | Sample well location display screening ③       |
| 10                            | A 1 2 3 4 5 6 7 8                              |
|                               | B 1 2 3 4 5 6 7 8                              |
|                               | Real-time temperature curve                    |
| 10                            | Temperature Value(°C) — Lid Temp — Heater Temp |
|                               | 100.0                                          |
|                               | 80.0                                           |
|                               | 60.0                                           |
|                               | 40.0                                           |
|                               | 20.0                                           |

Figure 4-4-1 Running interface

In the experiment running interface click the channel buttons and sample well buttons on the right side to filter the image information, and the sample wells have an all-select button to filter the whole row.

| 4164-1577-12 | .17-chongfuxing       |                 | Forced to stop                                                                                                |
|--------------|-----------------------|-----------------|----------------------------------------------------------------------------------------------------|
| Re           | al time amplification | curve           | Experiment Remain Timer: 00:52:20<br>Current State: Heating                                                   |
| 3,000        |                       |                 | Fluorescent channel display screening ⑦<br>CH1-FAM CH2-HEX CH3-ROX CH4-Cy5                                    |
| 2.000        |                       |                 | Sample well location display screening ⑦<br>A<br>1 2 3 4 5 6 7 8<br>B 1 2 3 4 5 6 7 8<br>C 7 8                |
| 1,000        |                       |                 | Real-time temperature curve       Temperature Value(°C)     Lid Temp       100.0     80.0       60.0     60.0 |
| 0 10         | 20                    | 30 40<br>Cycles | 40.0<br>20.0<br>0.0<br>Time(S)                                                                                |

Figure 4-4-2 Running interface

#### 4.5 Experimental analysis

1) Click the "Date" button on the main page to enter the "Result Analysis" page, as shown in Figure 4-5-1.

| 1161-15      | 570-12 19                               | -chonafuvi     | ina   |                |        |          |         |         |         |       |         |         |       |
|--------------|-----------------------------------------|----------------|-------|----------------|--------|----------|---------|---------|---------|-------|---------|---------|-------|
| 410410       | ,,,,,,,,,,,,,,,,,,,,,,,,,,,,,,,,,,,,,,, |                | ing   |                | Expe   | Start Ti | ime:202 | 1.12.18 | 10:06:1 | 2     | Total T | ime:00: | 55:51 |
|              | A                                       | mplification C | urve  |                |        |          |         |         |         |       |         |         |       |
| Fluorescence |                                         | FAM -          | HEX R | ох <u></u> су5 | A      | A1       | A2      | A3      | A4      | A5    | A6      | A7      | A8    |
| 8,000        |                                         |                |       |                | Sample | 1        | 2       | 3       | 4       | 5     | 6       | 7       | 8     |
| 7,000        |                                         |                |       |                | FAM    | 29.99    | 29.94   | 29.81   | 30.13   | 29.72 | 29.68   | 29.84   | 29.7  |
|              |                                         |                |       | 6              | HEX    | 30.13    | 29.86   | 30.04   | 29.91   | 29.71 | 29.60   | 29.70   | 29.5  |
| 6,000        |                                         |                |       |                | ROX    | 30.44    | 30.39   | 30.43   | 30.37   | 30.01 | 30.09   | 30.27   | 30.1  |
| 5,000        |                                         |                |       |                | Cy5    | 30.45    | 30.20   | 30.11   | 30.14   | 29.94 | 29.90   | 30.14   | 29.9  |
| 4,000        |                                         |                |       |                |        |          |         |         |         |       |         |         |       |
| 2 000        |                                         |                |       |                | В      | B1       | B2      | B3      | B4      | B5    | B6      | B7      | B8    |
| 3,000        |                                         |                |       |                | Sample | 1        | 2       | 3       | 4       | 5     | 6       | 7       | 8     |
| 2,000        |                                         |                |       |                | FAM    | 30.25    | 30.12   | 29.84   | 29.94   | 29.52 | 30.03   | 30.12   | 30.8  |
|              |                                         |                |       |                | HEX    | 30.29    | 29.88   | 29.48   | 29.47   | 29.39 | 29.93   | 30.21   | 30.3  |
| 1,000        |                                         |                |       | <u></u>        | ROX    | 30.57    | 30.52   | 30.38   | 30.31   | 29.81 | 30.46   | 30.45   | 30.7  |
|              |                                         |                |       |                | Cy5    | 30.48    | 30.38   | 30.15   | 29.98   | 29.81 | 30.31   | 30.41   | 30.7  |
| 0            | 10                                      | 20             | 30    | 40<br>Cycles   |        |          |         |         |         |       |         |         |       |

Figure 4-5-1 Result analysis interface

2) Click the History Data button above, you can pop up the historical experimental data results, select any one of the experimental results, you can view the data, such as Figure 4-5-2.

| t | 08_30_10_44_08 tion Curve                           | Expe   | Start Ti | ime:202 | 1.12.18 | 10:06:1 | 2     | Total T | 'ime:00: | 55:51 |
|---|-----------------------------------------------------|--------|----------|---------|---------|---------|-------|---------|----------|-------|
| I | 4164-1577-12.17-chongfuxing_2022_<br>08 30 10 39 39 | A      | A1       | A2      | A3      | A4      | A5    | A6      | A7       | A8    |
|   |                                                     | Sample | 1        | 2       | 3       | 4       | 5     | 6       | 7        | 8     |
|   | 4164-1577-12.17-chonafuxina_2022_                   | FAM    | 29.99    | 29.94   | 29.81   | 30.13   | 29.72 | 29.68   | 29.84    | 29.74 |
|   | 08_30_10_34_35                                      | HEX    | 30.13    | 29.86   | 30.04   | 29.91   | 29.71 | 29.60   | 29.70    | 29.5  |
| ľ |                                                     | ROX    | 30.44    | 30.39   | 30.43   | 30.37   | 30.01 | 30.09   | 30.27    | 30.13 |
|   | EXP_2022_08_30_09_36_07                             | Cy5    | 30.45    | 30.20   | 30.11   | 30.14   | 29.94 | 29.90   | 30.14    | 29.9  |
|   | 4164-1577-12.17-chongfuxing_2022_                   | В      | B1       | B2      | B3      | B4      | B5    | B6      | B7       | B8    |
|   | 08_29_17_40_50                                      | Sample | 1        | 2       | 3       | 4       | 5     | 6       | 7        | 8     |
|   | 4164-1577-12 17-chopofuxing 2022                    | FAM    | 30.25    | 30.12   | 29.84   | 29.94   | 29.52 | 30.03   | 30.12    | 30.8  |
|   | 08_29_17_27_30                                      | HEX    | 30.29    | 29.88   | 29.48   | 29.47   | 29.39 | 29.93   | 30.21    | 30.3  |
|   |                                                     | ROX    | 30.57    | 30.52   | 30.38   | 30.31   | 29.81 | 30.46   | 30.45    | 30.7  |
| L | 4164-1577-12.17-chongfuxing_2022_                   | Cy5    | 30.48    | 30.38   | 30.15   | 29.98   | 29.81 | 30.31   | 30.41    | 30.70 |

Figure 4-5-2 Date list

- 3) Experimental analysis (click the Advanced Setting button)
- a. Adjust the baseline Ct lower limit.
- b. Adjust Ct threshold percentage: default is 10%.
- c. Normalize: normalize the amplification curve without affecting the results.

|              | <b>,</b>     | 3               |         | Expe    | Start T | ime:202 | 1.12.18 | 10.06.1 | 2     | Total T | ime:00 | 55:51 |  |  |
|--------------|--------------|-----------------|---------|---------|---------|---------|---------|---------|-------|---------|--------|-------|--|--|
|              | Amplificatio | n Curve         |         | - Linke |         |         |         |         |       |         |        |       |  |  |
| Fluorescence | FAM          | - HEX - ROX     | — Суб   | A       | A1      | A2      | A3      | A4      | A5    | A6      | A7     | A8    |  |  |
| 8,000        |              | 🖃 Advanced      | Setting |         |         |         | 3       | 4       | 5     | 6       | 7      | 8     |  |  |
| 7,000        |              |                 |         |         |         | ··· 94  | 29.81   | 30.13   | 29.72 | 29.68   | 29.84  | 29.7  |  |  |
| 1.000        |              | norm            |         |         |         | 36      | 30.04   | 29.91   | 29.71 | 29.60   | 29.70  | 29.5  |  |  |
| 6,000        |              | CH:             | CH1     |         |         | 39      | 30.43   | 30.37   | 30.01 | 30.09   | 30.27  | 30.1  |  |  |
| 5,000        |              | Start Cycle:    | 3       |         |         | 20      | 30.11   | 30.14   | 29.94 | 29.90   | 30.14  | 29.9  |  |  |
| 4.000        |              | Ct Lower Limit: | 13      |         |         |         |         |         |       |         |        |       |  |  |
| -1000        |              | Ct Threshold:   | 10.0    |         |         | 2       | B3      | B4      | B5    | B6      | B7     | BB    |  |  |
| 3,000        |              | Back            |         | OK      |         |         | 3       | 4       | 5     | 6       | 7      | 8     |  |  |
| 2,000        |              | Dack            | 4       | ·····   | 100.20  | .12     | 29.84   | 29.94   | 29.52 | 30.03   | 30.12  | 30.8  |  |  |
|              |              |                 |         | HEX     | 30.29   | 29.88   | 29.48   | 29.47   | 29.39 | 29.93   | 30.21  | 30.3  |  |  |
| 1,000        |              |                 |         | ROX     | 30.57   | 30.52   | 30.38   | 30.31   | 29.81 | 30.46   | 30.45  | 30.7  |  |  |
|              |              |                 |         | Cy5     | 30.48   | 30.38   | 30.15   | 29.98   | 29.81 | 30.31   | 30.41  | 30.7  |  |  |

Figure 4-5-3 Experimental analysis- Advanced setting interface

d. Click on the channel and well buttons in the data table on the right to select the wells and channels for data analysis. (Gray button means not selected)

|          |      | 2.10 0110119 | indxinig  |         | -      |           |        |         | 10.04 4 | ~     |         |         |       |
|----------|------|--------------|-----------|---------|--------|-----------|--------|---------|---------|-------|---------|---------|-------|
|          |      | Amplificat   | ion Curve |         | Expe   | e Start I | me:202 | 1.12.18 | 10:06:1 | 2     | Total I | ime:00: | 55:51 |
| Fluoresc | ence |              | FAM       | ROX Cy5 | A      | A1        | A2     | A3      | A4      | A5    | A6      | A7      | A8    |
| 8,000    |      |              |           |         | Sample | 1         | 2      | 3       | 4       | 5     | 6       | 7       | 8     |
| 7,000    |      |              |           |         | FAM    | 29.99     | 29.94  | 29.81   |         | 29.72 | 29.68   | 29.84   | 29.7  |
|          |      |              |           | 6       | HEX    |           |        |         |         |       |         |         |       |
| 6,000    |      |              |           |         | ROX    | 30.44     | 30.39  | 30.43   |         | 30.01 | 30.09   | 30.27   | 30.1  |
| 5,000    |      |              |           |         | Cy5    | 30.45     | 30.20  | 30.11   |         | 29.94 | 29.90   | 30.14   | 29.9  |
| 4,000    |      |              |           |         |        |           |        |         |         |       |         |         |       |
|          |      |              |           |         | В      | B1        | B2     | B3      | B4      | B5    | B6      | B7      | B8    |
| 3,000    |      |              |           |         | Sample | 1         | 2      | 3       | 4       | 5     | 6       | 7       | 8     |
| 2,000    |      |              |           |         | FAM    | 30.25     | 30.12  | 29.84   | 29.94   | 29.52 | 30.03   | 30.12   | 30.8  |
|          |      |              |           |         | HEX    |           |        |         |         |       |         |         |       |
| 1,000    |      |              |           |         | ROX    | 30.57     | 30.52  | 30.38   | 30.31   | 29.81 | 30.46   | 30.45   | 30.7  |
|          |      |              |           |         | Cv5    | 30.48     | 30.38  | 30.15   | 29.98   | 29.81 |         | 30.41   | 30.7  |

Figure 4-4-5 Data filtering interface

- 4) Calculate the standard curve
- a. Click the Standard Curve button in the data interface to enter the standard curve interface (as shown in Figure 4-5-4).
- b. Manually input the standard concentration, calculate the standard curve, and save it.
- c. Then select Unknown Points, click Find Unknown, and select Use Saved Standard Curve to calculate the concentration of the unknown sample based on the Ct value.

| <        |   | Stand | ard Cu | irve |   |   |                               |                     |                                           |                   |         |        |                  |                         |       |
|----------|---|-------|--------|------|---|---|-------------------------------|---------------------|-------------------------------------------|-------------------|---------|--------|------------------|-------------------------|-------|
| А        | 1 | 2     | з      | 4    | 5 | 6 | 7                             | 8                   | <ul> <li>Chann</li> <li>Standa</li> </ul> | el1<br>ard Points | Char    | nnel2  | Channe<br>Unknov | el3 O Char<br>wn Points | nnel4 |
| В        | 1 | 2     | 3      | 4    | 5 | 6 | 7                             | 8                   | Sample                                    | Concent           | ration( | Ct     | Sample           | Concentration(a         | Ct    |
| Ct<br>30 |   | ••    |        |      | • |   | y = 0.0<br>R <sup>2</sup> = 0 | )9x+29.73<br>).9382 | A1                                        | 1                 | E 3     | 29.99  |                  |                         |       |
| 25       |   |       |        |      |   |   | E(%) =                        | -100.0%             | A2                                        | 1                 | E 2     | 29.94  |                  |                         |       |
|          |   |       |        |      |   |   |                               |                     | A3                                        | 1                 | E 1     | 29.81  |                  |                         |       |
| 20       |   |       |        |      |   |   |                               |                     |                                           |                   |         |        |                  |                         |       |
| 15       |   |       |        |      |   |   |                               |                     |                                           |                   |         |        |                  |                         |       |
| 10       |   |       |        |      |   |   |                               |                     |                                           |                   |         |        |                  |                         |       |
|          |   |       |        |      |   |   |                               |                     |                                           |                   |         |        |                  |                         |       |
| 5        |   |       |        |      |   |   |                               |                     |                                           |                   |         |        |                  |                         |       |
| 0        |   | 1     | 2      |      | 2 | 4 | 5                             |                     |                                           |                   |         |        |                  |                         |       |
|          | - |       | 2      |      |   | - | log(cond                      | centration)         | Draw                                      | Std Curve         | •       | Save S | td Curve         | Find Unkr               | iown  |

Figure 4-5-4 Standard curve interface

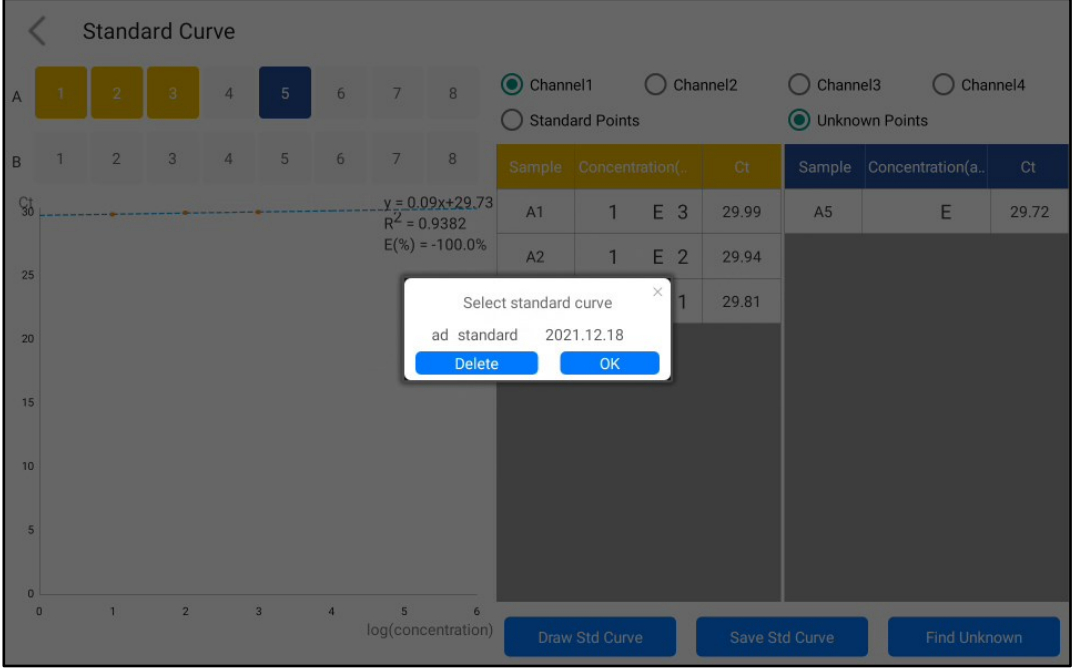

Figure 4-5-5 Selecting the standard curve used for the calculation

| <        | < | Standa | ard Cu | irve |   |   |                               |                     |                                           |                    |         |        |          |                         |       |
|----------|---|--------|--------|------|---|---|-------------------------------|---------------------|-------------------------------------------|--------------------|---------|--------|----------|-------------------------|-------|
| А        | 1 | 2      | 3      | 4    | 5 | 6 | 7                             | 8                   | <ul> <li>Chann</li> <li>Standa</li> </ul> | iel1<br>ard Point: | Cha     | nnel2  | Chann    | el3 O Chai<br>wn Points | nnel4 |
| в        | 1 | 2      | 3      | 4    | 5 | 6 | 7                             | 8                   | Sample                                    | Concent            | ration( | Ct     | Sample   | Concentration(a         | Ct    |
| Ct<br>30 |   |        |        |      | • |   | y = 0.0<br>R <sup>2</sup> = 0 | )9x+29.73<br>).9382 | A1                                        | 1                  | Е З     | 29.99  | A5       | 7.110 E 1               | 29.72 |
| 25       |   |        |        |      |   |   | E(%) =                        | -100.0%             | A2                                        | 1                  | E 2     | 29.94  |          |                         |       |
| 23       |   |        |        |      |   |   |                               |                     | A3                                        | 1                  | E 1     | 29.81  |          |                         |       |
| 20       |   |        |        |      |   |   |                               |                     |                                           |                    |         |        |          |                         |       |
| 15       |   |        |        |      |   |   |                               |                     |                                           |                    |         |        |          |                         |       |
| 10       |   |        |        |      |   |   |                               |                     |                                           |                    |         |        |          |                         |       |
| 5        |   |        |        |      |   |   |                               |                     |                                           |                    |         |        |          |                         |       |
| 0        | 0 | 1      | 2      |      | 3 | 4 | 5<br>log(cond                 | 6<br>centration)    | Draw                                      | Std Curv           | e       | Save S | td Curve | Find Unkr               | nown  |

Figure 4-5-5 Calculating unknown points

#### 4.6 Data export

1) Click the "Report" button in the experiment analysis interface to enter the PDF preview

| 4104 137     | 0-12.10- | chongrux      | ing   |           |        |          |        |         |         |       |         |        |        |
|--------------|----------|---------------|-------|-----------|--------|----------|--------|---------|---------|-------|---------|--------|--------|
|              | Am       | plification C | Curve |           | Expe   | Start Ti | me:202 | 1.12.18 | 10:06:1 | 2     | Total T | ime:00 | .55:51 |
| Fluorescence |          | FAM           | HEX - | ROX — Cy5 | A      | A1       | A2     | A3      | A4      | A5    | A6      | A7     | A8     |
| 8,000        |          |               |       |           | Sample | 1        | 2      | 3       | 4       | 5     | 6       | 7      | 8      |
| 7,000        |          |               |       |           | FAM    | 29.99    | 29.94  | 29.81   | 30.13   | 29.72 | 29.68   | 29.84  | 29.7   |
|              |          |               |       | 6         | HEX    | 30.13    | 29.86  | 30.04   | 29.91   | 29.71 | 29.60   | 29.70  | 29.5   |
| 6,000        |          |               |       |           | ROX    | 30.44    | 30.39  | 30.43   | 30.37   | 30.01 | 30.09   | 30.27  | 30.1   |
| 5,000        |          |               |       |           | Cy5    | 30.45    | 30.20  | 30.11   | 30.14   | 29.94 | 29.90   | 30.14  | 29.9   |
| 4,000        |          |               |       |           | В      | B1       | B2     | B3      | B4      | B5    | B6      | B7     | B8     |
| 3,000        |          |               |       |           | Sample | 1        | 2      | 3       | 4       | 5     | 6       | 7      | 8      |
| 2,000        |          |               |       |           | FAM    | 30.25    | 30.12  | 29.84   | 29.94   | 29.52 | 30.03   | 30.12  | 30.8   |
| 2,000        |          |               |       |           | HEX    | 30.29    | 29.88  | 29.48   | 29.47   | 29.39 | 29.93   | 30.21  | 30.3   |
| 1,000        |          |               |       |           | ROX    | 30.57    | 30.52  | 30.38   | 30.31   | 29.81 | 30.46   | 30.45  | 30.7   |
|              |          |               |       |           | Cy5    | 30.48    | 30.38  | 30.15   | 29.98   | 29.81 | 30.31   | 30.41  | 30.7   |

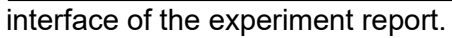

Figure 4-6-1 Data export

| < Report           |                       | QF                  | Code  | Bluet | ooth Sl | hare  | File St | hare  | U disk | export |
|--------------------|-----------------------|---------------------|-------|-------|---------|-------|---------|-------|--------|--------|
|                    |                       |                     |       |       |         |       | é       | an    | ito    | a      |
| Exp name 4164      | 1-1570-12.18-chongfu  | ixing               |       |       |         |       |         |       |        |        |
| Expe Start Time: 2 | 2021.12.18 10:06:12 T | Total Time:00:55:51 |       |       |         |       |         |       |        |        |
| Fluorescence       | FAM HEX               | ROX Cy5             | A1    | A2    | A3      | A4    | A5      | A6    | A7     | A8     |
| 8,000              |                       | Sample              | 1     | 2     | 3       | 4     | 5       | 6     | 7      | 8      |
| 7,000              |                       | FAM                 | 29.99 | 29.94 | 29.81   | 30.13 | 29.72   | 29.68 | 29.84  | 29.74  |
|                    |                       | HEX                 | 30.13 | 29.86 | 30.04   | 29.91 | 29.71   | 29.60 | 29.70  | 29.53  |
| 6,000              |                       | ROX                 | 30.44 | 30.39 | 30.43   | 30.37 | 30.01   | 30.09 | 30.27  | 30.13  |
| 5,000              |                       | Cy5                 | 30.45 | 30.20 | 30.11   | 30.14 | 29.94   | 29.90 | 30.14  | 29.98  |
| 4,000              |                       |                     |       |       |         |       |         |       |        |        |
|                    |                       | В                   | B1    | B2    | B3      | B4    | B5      | B6    | B7     | B8     |
| 3,000              |                       | Sample              | 1     | 2     | 3       | 4     | 5       | б     | 7      | 8      |
| 2,000              |                       | FAM                 | 30.25 | 30.12 | 29.84   | 29.94 | 29.52   | 30.03 | 30.12  | 30.82  |

Figure 4-6-2 PDF preview page

2) At present, four sharing options are supported, which are "QR code", "Bluetooth share", "File share" and "U disk export". After inserting the USB flash drive, click the USB export, which means it is saved successfully, as shown in Figure 4-6-3.

| <     | Report                            |                        | QR       | Code  | Bluet | ooth Sł | nare  | File St | hare  | U disk | export |
|-------|-----------------------------------|------------------------|----------|-------|-------|---------|-------|---------|-------|--------|--------|
|       |                                   |                        |          |       |       |         |       | é       | an    | ito    | a      |
|       | Exp name 4164-1570-12.18-0        | chongfuxing            |          |       |       |         |       |         |       |        |        |
|       | Expe Start Time: 2021.12.18 10:06 | :12 Total Time:00:5    | 5:51     |       |       |         |       |         |       |        |        |
| Fl    | uorescence — FAM —                | HEX ROX Cy5            | А        | A1    | A2    | A3      | A4    | A5      | A6    | A7     | A8     |
| 8,000 |                                   |                        | Sample   | 1     | 2     | 3       | 4     | 5       | 6     | 7      | 8      |
| 7,000 |                                   |                        | FAM      | 29.99 | 29.94 | 29.81   | 30.13 | 29.72   | 29.68 | 29.84  | 29.74  |
|       |                                   | 6                      | HEX      | 30.13 | 29.86 | 30.04   | 29.91 | 29.71   | 29.60 | 29.70  | 29.53  |
| 6,000 |                                   |                        | ROX      | 30.44 | 30.39 | 30.43   | 30.37 | 30.01   | 30.09 | 30.27  | 30.13  |
| 5,000 |                                   |                        | Cy5      | 30.45 | 30.20 | 30.11   | 30.14 | 29.94   | 29.90 | 30.14  | 29.98  |
| 4.000 |                                   |                        |          |       |       |         |       |         |       |        |        |
| 4000  |                                   |                        | В        | B1    | B2    | B3      | B4    | B5      | B6    | B7     | B8     |
| 3,000 |                                   |                        |          | 1     | 2     | 3       | 4     | 5       | 6     | 7      | 8      |
| 2,000 |                                   | 2022_08_30_10_51_37PCF | C.pdr Ex | 30.25 | 30.12 | 29.84   | 29.94 | 29.52   | 30.03 | 30.12  | 30.82  |

Figure 4-6-3 Export success page

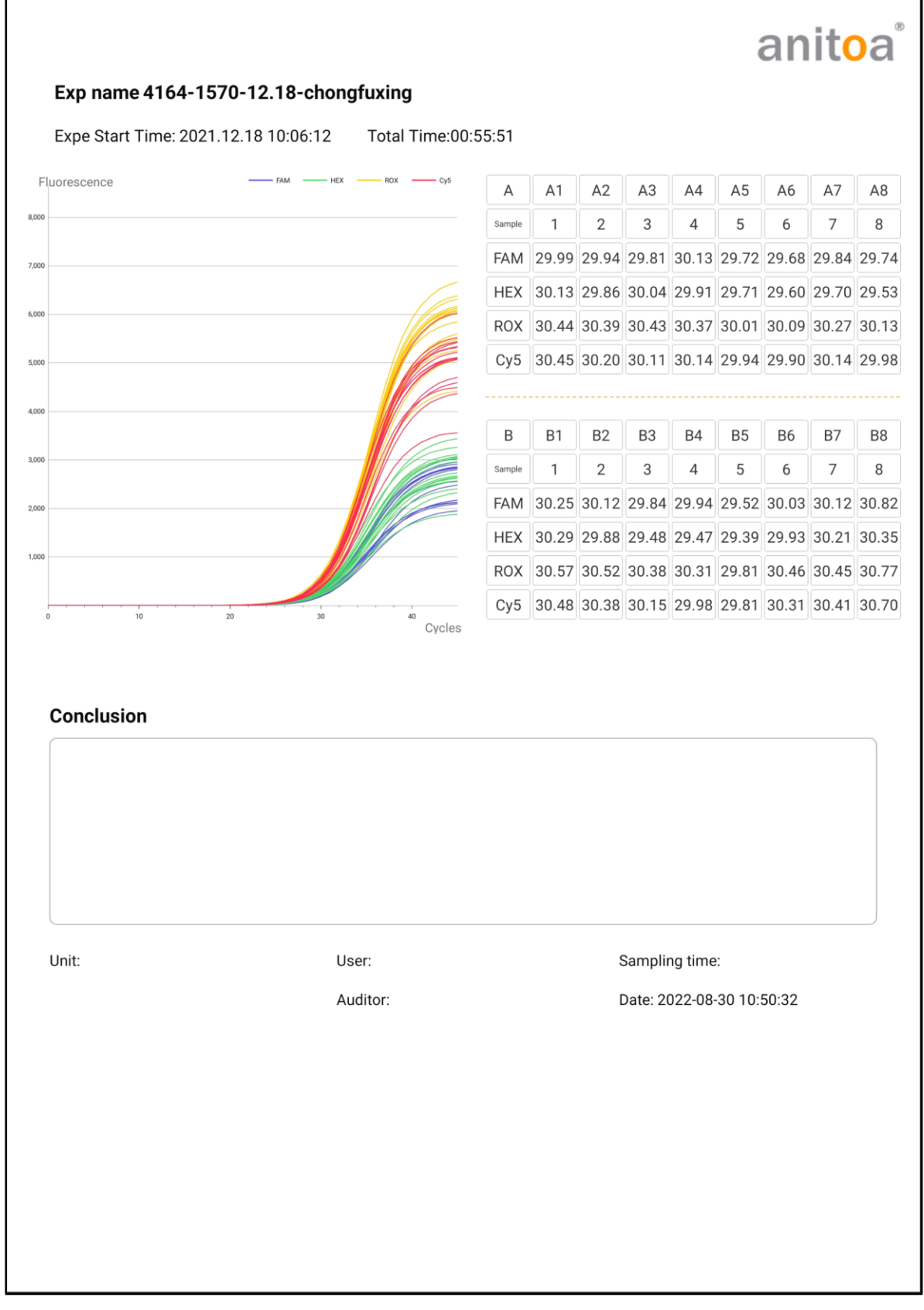

Figure 4-6-4 Preview of the complete PDF export interface

### **Chapter 5 Instrument Maintenance**

#### 5.1 Instrument cleaning

- (1) Instrument surface cleaning: the surface of the instrument should be scrubbed regularly with a soft cloth with 75% alcohol, and the instrument should be wiped dry after cleaning.
- (2) Reaction wells cleaning:
  - a. Dust or impurities in the reaction wells can affect PCR amplification and fluorescence detection, and regular cleaning is recommended.
  - b. To prevent dust from entering the reaction wells, the flip-up cover must be closed when the instrument is not in use.
  - c. If any reagent enters the sample well, it should be wiped clean with a dust-free soft cloth with anhydrous ethanol.
  - d. A The power must be turned off and the power cord unplugged before cleaning the instrument.
  - e. A Do not pour liquids into the reaction module or inside the instrument.
  - f. A Do not use corrosive solvents or organic solvents to scrub the instrument.

#### 5.2 Instrument protection

- (1) Do not switch the instrument on and off frequently.
- (2) Please use the adapter provided by the original manufacturer.
- (3) ABoiling water bath or low temperature holding on the instrument is prohibited.
- (4) Alt is forbidden to disassemble the instrument by non-original maintenance personnel.

#### 5.3 Waste disposal

- (1) After each experiment, there are a large number of amplification products in the test tube, which should be disposed of as soon as possible according to relevant regulations to avoid contaminating the laboratory and instruments.
- (2) Do not open the cover of the test tube after it is removed from the instrument, otherwise it will easily cause laboratory contamination.

#### 5.4 Overheat protection

- (1) When the temperature value of the instrument temperature control module exceeds the set threshold (120°C), the device will automatically stop heating up and force all ongoing actions to stop.
- (2) After the above-mentioned failure of the heating system, the user should stop using the instrument and promptly contact the manufacturer or distributor for maintenance.

#### 5.5 **Operation requirements**

- (1) The use of the instrument, the operator may come into contact with harmful substances or infectious substances, the operator needs to have relevant training and relevant qualifications.
- (2) The operator should operate the instrument in strict accordance with the relevant national regulations.

### Chapter 6 FAQ

| No. | Failure<br>Phenomenon                                    | Cause Analysis                                                                                                    | Processing                                                                                                    |  |  |  |
|-----|----------------------------------------------------------|----------------------------------------------------------------------------------------------------|----------------------------------------------------------------------------------------------------|--|--|--|
|     |                                                          | Screen motherboard<br>damage                                                                                        | Must replace the screen motherboard, please contact with the supplier or manufacturer                                                      |  |  |  |
|     | The screen shows<br>a black screen                       | If the screen lock<br>function is incorrectly<br>operated, the screen<br>enters the black<br>screen standby<br>mode | Close the lock screen, and enter the test interface directly after the startup                                                             |  |  |  |
| 1   |                                                          | Screen damage                                                                                                    | Need to replace the screen, please contact the supplier or manufacturer                                                                    |  |  |  |
|     | Software prompts<br>"Abnormal auxiliary<br>heating       | Auxiliary<br>temperature selftest<br>abnormal                                                                       | Please restart the instrument first to<br>confirm, if still can not solve please<br>contact the supplier or manufacturer                   |  |  |  |
|     | Abnormal beat-up                                         | Power supply<br>problems                                                                                            | Verify that the power is plugged in properly                                                                                               |  |  |  |
|     | curve of hot cover                                       | Hot cover assembly<br>problems                                                                                      | Please restart the instrument first to<br>confirm, if still can not solve please<br>contact the supplier or manufacturer                   |  |  |  |
|     |                                                          | Power supply<br>problems                                                                                            | Verify that the power is plugged in properly                                                                                               |  |  |  |
| 2   | Unable to turn on                                        | Switch or power cable damage                                                                                        | Please restart the instrument first to<br>confirm, if still can not solve please<br>contact the supplier or manufacturer                   |  |  |  |
|     |                                                          |                                                                                                    | Reinsert the USB flash drive for confirmation                                                                                              |  |  |  |
| 3   | USB flash drive<br>export failed                         | The USB disk is not<br>in good contact                                                                              | Can try to use WIFI, Bluetooth export function                                                                                             |  |  |  |
|     |                                                          |                                                                                                    | If the problem persists, contact the supplier or manufacturer                                                                              |  |  |  |
| 4   | HID connection<br>exception                              | Screen<br>communication<br>exception                                                                                | Please restart the instrument first to<br>confirm, if still can not solve please<br>contact the supplier or manufacturer                   |  |  |  |
| 5   | No experimental<br>data after<br>instrument<br>operation | Incorrect setting of<br>experimental<br>parameters                                                                  | Verify that the thermal cycling<br>parameters and sample parameters<br>are set correctly, and set the<br>fluorescent markers               |  |  |  |
| 6   | Report upload and<br>print function<br>exception         | WIFI setting error                                                                                                  | Please check if the instrument WIFI setting is correct, please connect to the network correctly                                            |  |  |  |
| 7   | Test time and report time are not synchronized           | Time<br>synchronization<br>without network<br>connection                                                            | The default time is used when the device<br>is not connected to the network. Please<br>connect to the network for immediate time<br>update |  |  |  |
| 8   | Software prompts<br>"Please close the                    | Instrument flip cover<br>is not closed in place                                                                     | Re-close the flap to ensure it is closed in place.                                                                                         |  |  |  |

| Anitoa | Biotechnology | (Hangzhou) | Со., | Ltd. |
|--------|---------------|------------|------|------|
|--------|---------------|------------|------|------|

| hot cover" |  |
|------------|--|
|            |  |